## **EDIT Priority Enrollment**

**PE (Priority Enrollment)**: Select PE for requesting Priority Enrollment. Refer to the General Rules and Policies Governing Courses of Instruction within the prerequisite area for PE instructions.

NOTE: Only courses already approved are allowed to request PE. first time request requires a program report and a data request to provide for the Committees.

- When PE is selected edit the course as required for the course information, course prerequisite, catalog description, and syllabus.
- Within the PE section it is required that the appropriate fields for "Requesting Priority Enrollment For The Course" is filled in.
- Select Yes for PE,
- Then select Yes or No; if the PE is a renew select Yes or if the PE is "new" select No.
- Then enter the PE justification, the PE Statement and Academic course program search from the Senate in the Enrollment Prioirty Statement and Departmental Factors Field.
- If the PE is a renewal then provide the answers to "d)" on page 9 and 10 of the General Rules and Policies Governing Courses of Instruction within the upload a file option for other departmental factors area provided in CRS.
- CRS will allow you to upload as many files as you want for providing a justification and for continuation for PE.

| CHANGE, RESTORE, DISCONTINUE A COURSE                                                                                                    |            |                           |                               |        |  |  |  |  |  |  |
|----------------------------------------------------------------------------------------------------|------------|---------------------------|-------------------------------|--------|--|--|--|--|--|--|
| Search for the course you intend to Change, Restore, or Discontinue. In the Course Number/Title field enter the Subject Code and Course Number (ex. EDUC 050). |            |                           |                               |        |  |  |  |  |  |  |
| Course Number/Title                                                                                                    | ECON 104A  | Course Status             | •                             | SEARCH |  |  |  |  |  |  |
| Course 🖨 Cross Lists 🖨 Course Titles                                                                                                    | 🖨 Status   | Courses Related           |                               | \$     |  |  |  |  |  |  |
| ECON 104A INTRMDT MICROEN                                                                                                    | 20N THRY A | Click for Courses related | VIEW EDIT SPLIT MERGE DISCONT |        |  |  |  |  |  |  |
|                                                                                                    |            |                           |                               |        |  |  |  |  |  |  |

First time a course is requested for PR. All the fields need to be filled in with the appropriate information. Example:

|    | COURSE INFORMATION             | Priority Enrollment                                                                                                    |                              |       |     |  |  |  |
|----|--------------------------------|----------------------------------------------------------------------------------------------------|------------------------------|-------|-----|--|--|--|
|    | COURSE PREREQUISITE            | FCON 104A I INTERNETIVATE MICROFOXMUM CTHFORY                                                                                                    |                              |       |     |  |  |  |
|    | CATALOG DESCRIPTION            | CROSSLISTINGS: none                                                                                                    |                              |       |     |  |  |  |
| PI | RIORITY ENROLLMENT             | Effective Term: Fall 2023                                                                                                    | Course Type: Standard Course |       |     |  |  |  |
| Т  | SYLLABUS                       | REQUEST PRIORITY ENROLLMENT FOR THE COURSE<br>Request priority enrollment when a course is impacted and students are adversely affected. For policy information related to this selection, please visit the Priority Enrollment instruction |                              |       |     |  |  |  |
|    | COMMENTS                       |                                                                                                    |                              |       |     |  |  |  |
|    | ATTACHMENTS                    | Priority Enrollment for the course                                                                                                    |                              | Yes   | ONo |  |  |  |
|    | COURSE SUMMARY - JUSTIFICATION | Renew Priority Enrollment?                                                                                                    |                              | O Yes |     |  |  |  |
|    | SUMMARY                        | PRIORITY ENROLLMENT DETAILS                                                                                                    |                              |       |     |  |  |  |
|    |                                | For Priority Enrollment:                                                                                                    |                              |       |     |  |  |  |

First box below provide the justification. Second box below provide the Priority Enrollment Statement and the Departmental factors (majors that the course is listed in within the general catalog) from the Program Search (you may copy and paste the programs directly from the email from the Academic Senate).

Please provide a justification for priority enrollment.

Upload a file for priority enrollment. Drop files here or click to upload.

| Enrolliment Priority Statement and Departmental Factors |   |
|---------------------------------------------------------|---|
|                                                         |   |
|                                                         |   |
|                                                         |   |
|                                                         | h |
|                                                         |   |
|                                                         |   |
| Upload a file for other departmental factors.           |   |
| urup nies nere or circk to uproad.                      |   |
|                                                         |   |
|                                                         |   |

+ PREVIOUS SECTION

NEXT SECTION P

Renewing PE. All the following fields need to be filled in with the appropriate information. Example:

| DURSE INFORMATION       | Priority Enrollment                                                                                                    |        |
|-------------------------|----------------------------------------------------------------------------------------------------|--------|
| DURSE PREREQUISITE      |                                                                                                    |        |
| ITALOG DESCRIPTION      | COUNTURAN INTERMEDIAL MILADECONOMIC THEORY CROSSLISTINGS: none                                                                                                    |        |
| RITY ENROLLMENT         | Effective Term: Fall 2023 Course Type: Standard Course                                                                                                    |        |
| ABUS                    | REQUEST PRIORITY ENROLLMENT FOR THE COURSE                                                                                                    |        |
| ENTS                    | Request priority enrollment when a course is impacted and students are adversely affected. For policy information related to this selection, please visit the Priority Enrollment instructions.                                                                                                    |        |
| IMENTS                  | Priority Enrollment for the course    Yes  ONo                                                                                                    |        |
| RENIO                   | Renew Priority Enrollment?                                                                                                    |        |
| SUMMARY - JUSTIFICATION | PRIORITY ENROLLMENT DETAILS                                                                                                    |        |
|                         | For Priority Enrollment: First box below provide the pistification. Second box below provide the Priority Enrollment Statement and the Departmental factors (majors that the course is listed in within the general catalog) from the Program Search (you ma copy and paste the programs directly from the enail from the Academic Senate).  Please provide a justification for priority enrollment.  Lipland of file for extendity enrollment to the program search (second box) | y      |
|                         | Drop files here or click to upload.  RENEW PRIORITY ENROLLMENT DETAILS                                                                                                    |        |
|                         | Demonstrate the positive impact the priority had on major students, therefore, meeting the goals of the instituting priority enrollment.                                                                                                    |        |
|                         |                                                                                                    |        |
|                         | Document the continued need for priority enrollment with key illustrations that the issue still persists.                                                                                                    |        |
|                         |                                                                                                    |        |
|                         | How the department has served the general population during the three year period of the priority enrollment.                                                                                                    |        |
|                         | PREVIOUS SECTION                                                                                                    | (T SEC |

9/14/2022 - MM